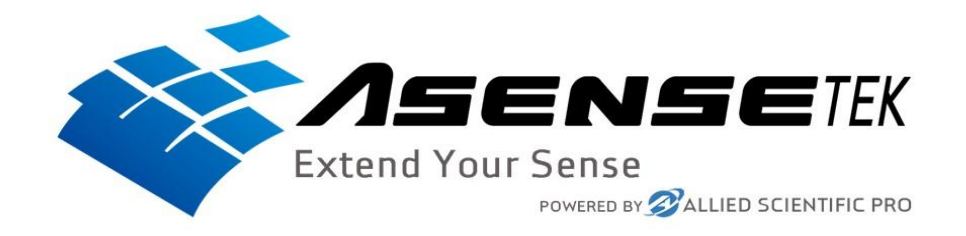

### Instruction on how to setup and use the Lighting Passport Spectrometer

### Which App the Lighting Passport Models Uses

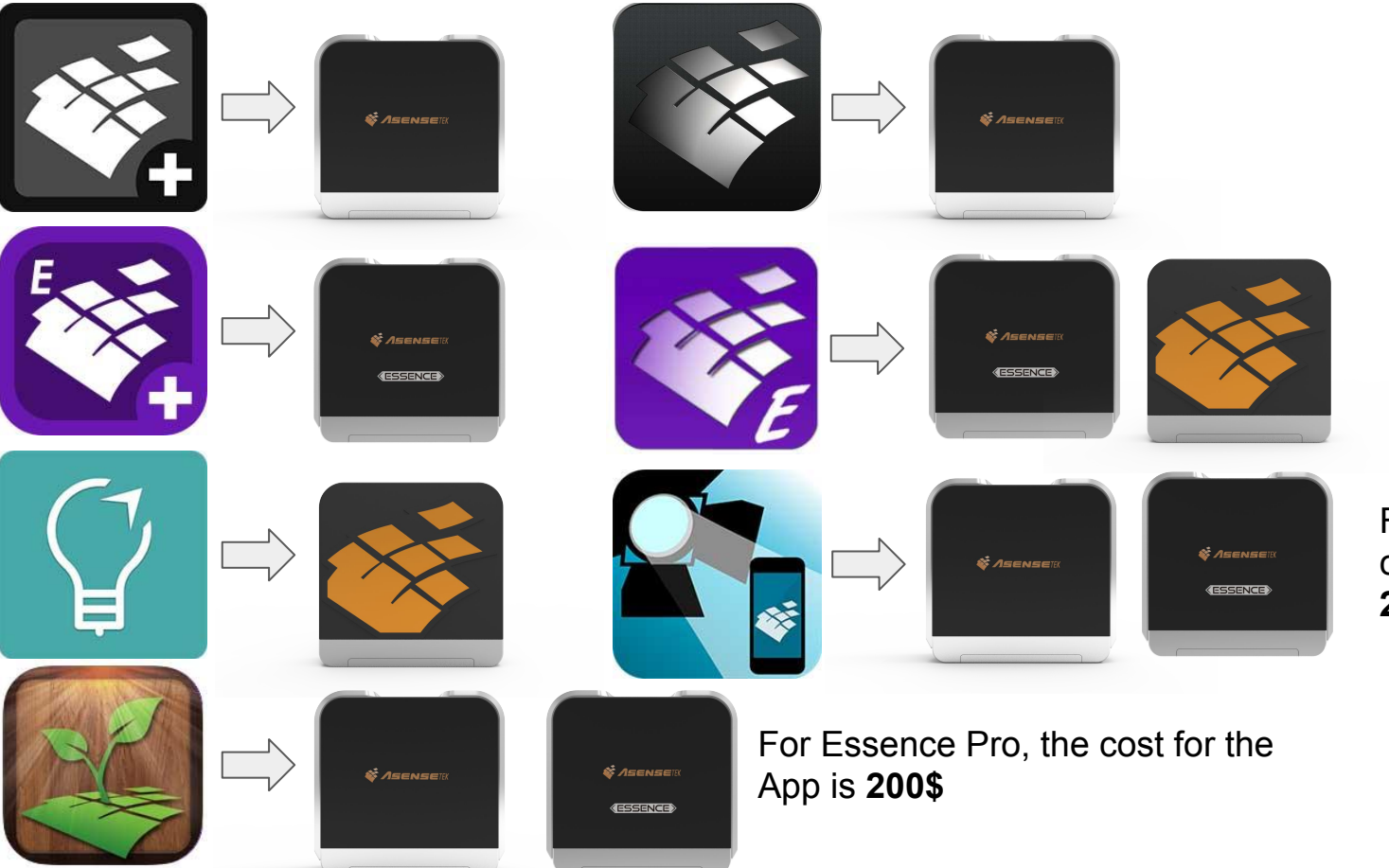

For Essence Pro, the cost for the App is **200\$** 

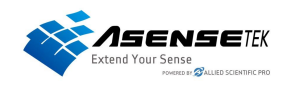

## Connecting your Lighting Passport to your Mobile Device

Step 1 Open the app and press the small Lighting Passport

| 📲 Bell 🛜   | 3:57 PM                         | 1 85% 🔲 |
|------------|---------------------------------|---------|
|            | Spectrum Genius Mobile Plus     | s 🖉     |
|            |                                 |         |
| 1.0        |                                 |         |
| 0.9        |                                 |         |
| 0.8        |                                 |         |
| 0.7        |                                 |         |
| 0.6        |                                 |         |
| 0.5        |                                 |         |
| 0.4        |                                 |         |
| 0.3        |                                 |         |
| 0.2        |                                 |         |
| 0.1        |                                 |         |
| 0.0<br>380 | 420 460 500 540 580 620 660 700 | 740 780 |
|            |                                 |         |
|            |                                 |         |
|            |                                 |         |
|            |                                 |         |

Step 2 Turn On Your Spectrometer, You should see a Serial Number

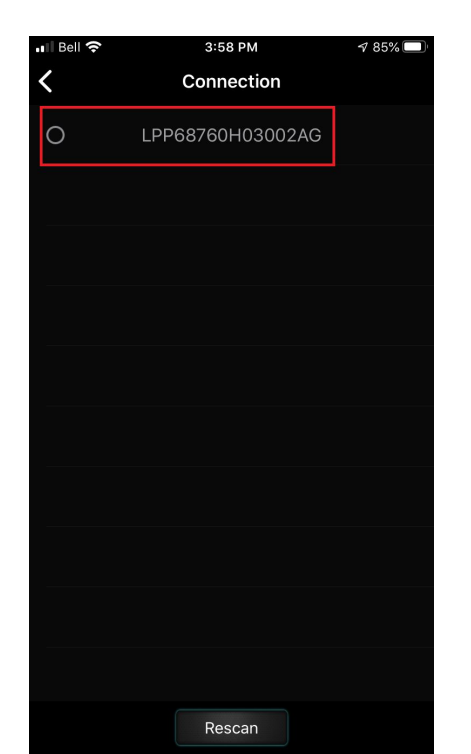

Step 3 Press the serial number and wait until it is connected

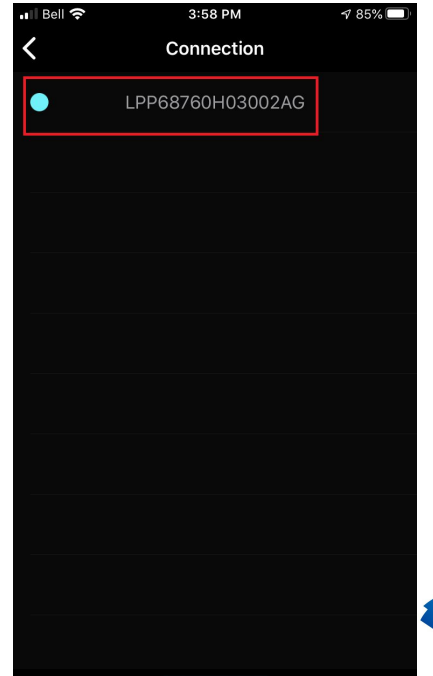

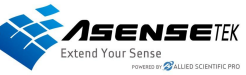

### Taking a Measurements

Step 1 Press the light bulb

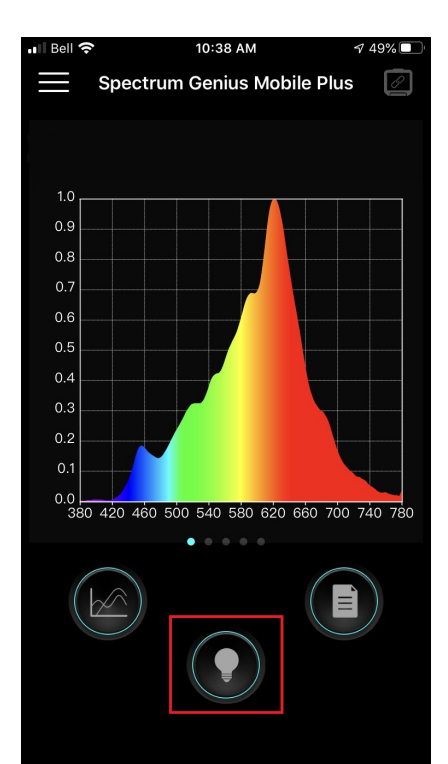

### Step 2 Press the light bulb in the middle to subtract the background light

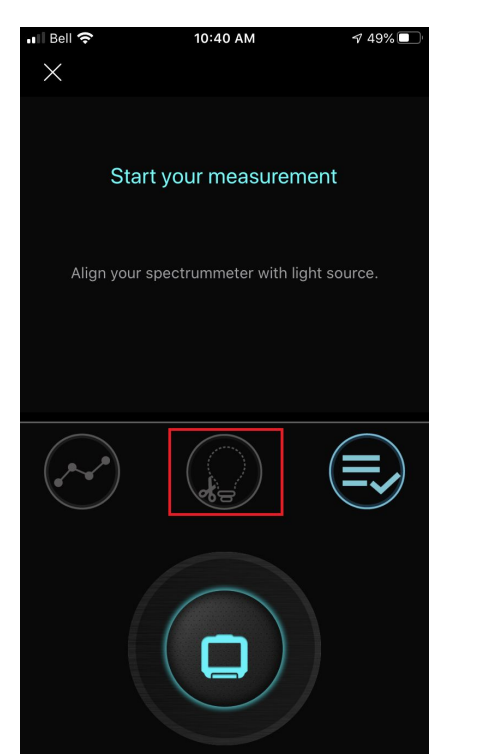

Step 3 Press the big spectrometer to take a measurement

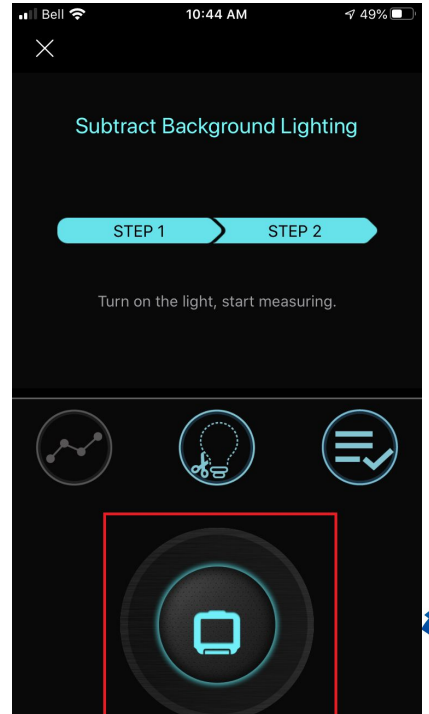

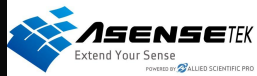

## After taking a Measurement

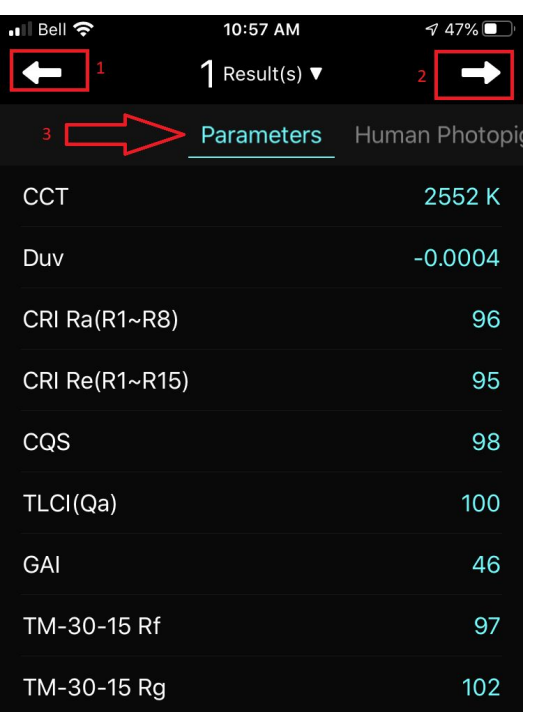

#### . . . . . . . . . . . .

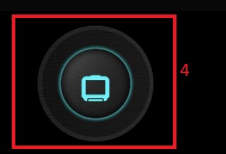

This is the result page of your measurement

1: You will return to the Main page. (doing so, you will lose your test result, it is not save automatically.)

2: For saving your Measurement. (see next page on how to save your measurement.)

**3**: you can swipe or select witch result you want to see

**4**: you can take another measurement witch will be compile with the same test data. Where it says "1 result(s)" will change to "2 Result (s)" if you take another one

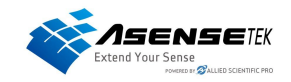

# Saving a Measurement

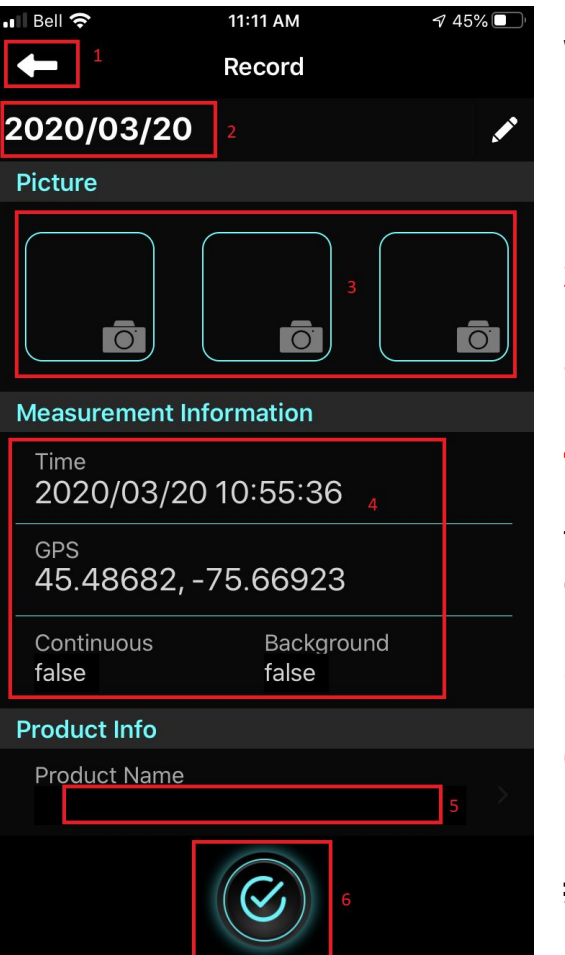

When you save a measurement, you can add more information and picture.

- 1: Will take you back to your test result.
- 2: The Title of your measurement.
- 3: You can add up to 3 pictures

**4**: This is the information of the time and location of the Measurement, it also include if it was "Continuous" and if the Background lighting was subtracted. (**Cannot be changed**)

5: The Product Name

6: After you have enter all the information you wanted, you need to press this check mark button to save it (**Please note that if you just go back to the test results (Point #1) it will not save**)

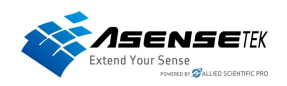